- 1. Gehen Sie auf unsere Homepage <u>https://www.wkpb.de</u>
- Am oberen linken Bildschirmrand finden Sie ein orangenes Fähnchen mit dem Titel logineo; fahren Sie mit dem Cursor darüber, öffnet sich ein Menü. Die für Sie wichtigen Icons:

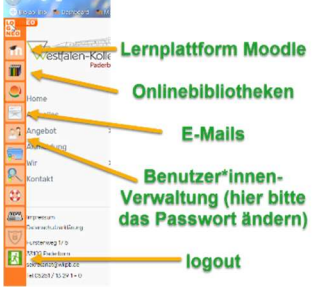

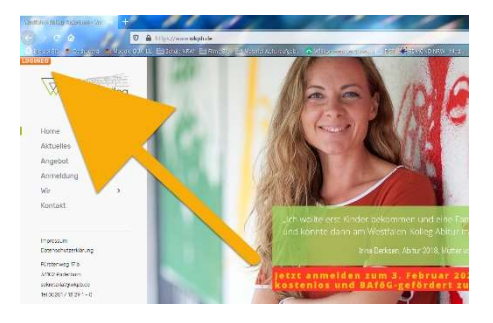

3. Wenn Sie auf eines dieser Icons gehen, öffnet sich immer dieselbe Login-Maske. Ihr Benutzer\*innen-Name ist gleichzeitig Ihre schulische E-Mail-Adresse. Es ist für gewöhnlich immer <u>vorname.nachname@wkpb.de</u>. Dabei wird bei Doppelnamen i.d.R. der erste Vorname verwendet; Umlaute werden ausgeschrieben (ae, oe, ue). Sie haben ein voreingestelltes Passwort bekommen, das Sie bitte in der Benutzer\*innen-verwaltung (s. Screenshot oben) ändern. Wer das Passwort vergessen hat, kann sich jeder Zeit an <u>support@wkpb.de</u> wenden und bekommt in relativ kurzer Zeit neue Zugangsdaten.

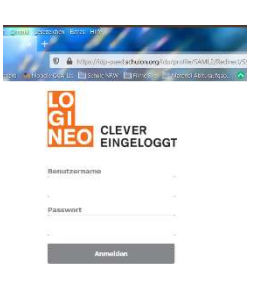

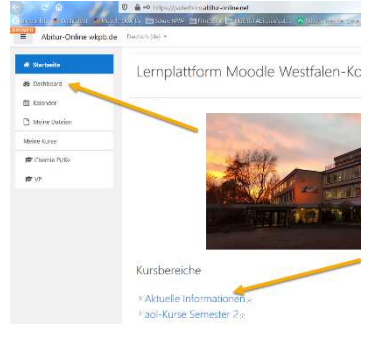

4. Wenn Sie sich in Moodle eingeloggt haben, kommen Sie auf die Startseite. Unter **aktuelle Informationen** finden Sie den einzigen Kurs, in den Sie sich selbst einschreiben können: **Unterrichtsausfall und Vertretung**. Wenn Sie daraufklicken, können Sie sich mit dem Button **in den Kurs einschreiben** selbst dort eintragen.

 Gehen Sie auf das Dashboard (vgl. Screenshot neben Punkt 4), werden Ihnen unter anderem die Kurse angezeigt, in denen Sie eingetragen sind. Außerdem können Sie dort die aktuellen Schultermine einsehen. Sie können die Aufteilung Ihres Dashboards selbst bestimmen, indem Sie oben rechts Diese Seite bearbeiten anklicken.

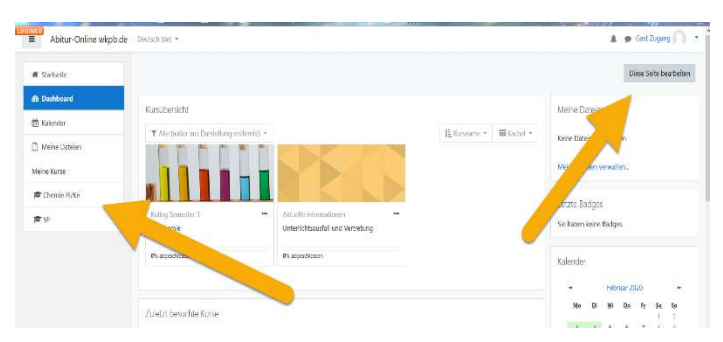

Auf Ihrem Smartphone oder Tablett können Sie die <u>Moodle-App</u> verwenden, die kostenlos für IOS und Android installiert werden kann. Die App fragt Sie zunächst nach der URL, diese lautet <u>https://paderborn.abitur-online.net</u>. Anschließend müssen Sie Ihre Zugangsdaten eingeben.

Anleitung zur Verwendung der <u>E-Mails</u> über Outlook, Thunderbird oder Apple sowie eine Anleitung zur <u>Integration des Moodle-Kalenders</u> können Sie unter <u>support@wkpb.de</u> anfordern! Ausführliche Anleitungen zu allen angesprochenen Themen und mehr: <u>https://qualis.abitur-</u> <u>online.net/mod/folder/view.php?id=1016</u> (vgl. QR-Code)

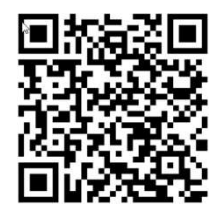